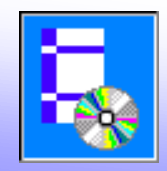

#### Программы для расчета прогиба и терещиностойкости железобетонных балок

Программы для расчета прогиба и терещиностойкости железобетонных балок в NormCAD:

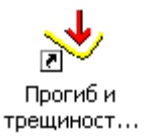

Прогиб железобет...

- Прогиб и трещиностойкость железобетонных балок по СП 52-101-2003
- Прогиб железобетонных балок (по СНиП 2.03.01-84)

Вычисление прогиба выполняется путем численного интегрирования.

$$f = \int_{0}^{l} \overline{M}_{\chi} \left(\frac{1}{r}\right)_{\chi} dx$$

При этом рассматривается 100 сечений по длине элемента.

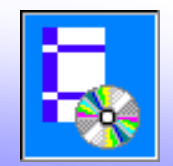

Пример с данными из примера 57 из Пособия к СНиП 2.03.01-84:

1. На вкладке Сечение выбираем тип сечения Прямоугольное и вводим его размеры.

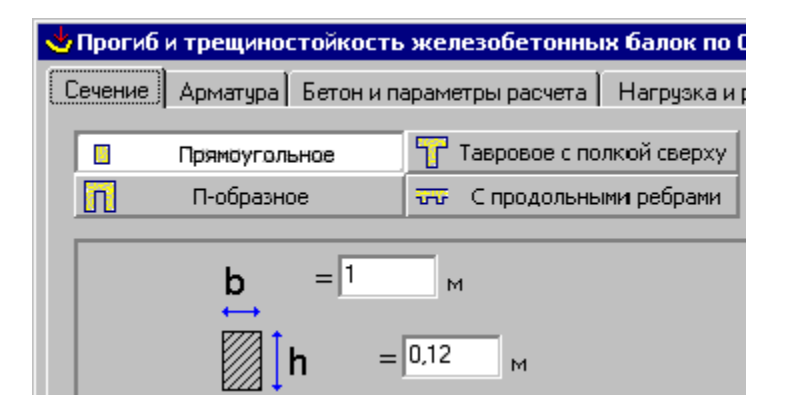

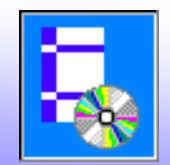

2. На вкладке **Арматура** вводим данные для нижней арматуры. Верхняя арматура отсутствует.

При наличии верхней арматуры выбирается соответствующий переключатель и вводятся ее параметры. Если на приопорных участках арматура отличатся от арматуры в пролете элемента, то данные для этих участков вводятся после указания параметров участка в верхней части окна.

| ৬ Прогиб и трещиностойкость железобетонных балок по СП 52-101-2003 🛛 🛛 🗙 |          |  |  |  |  |
|--------------------------------------------------------------------------|----------|--|--|--|--|
| Сечение Арматура Бетон и параметры расчета Нагрузка и результаты         |          |  |  |  |  |
| 💿 Основная 🔿 У левой опоры 🔿 У правой опоры                              |          |  |  |  |  |
| 🔲 Верхняя арматура:                                                      |          |  |  |  |  |
|                                                                          |          |  |  |  |  |
| Нижняя арматура: Расстояние от центра ни                                 | жней     |  |  |  |  |
| Стержневая арматура,<br>диаметром 10 мм; 5 шт.;                          | ия:<br>м |  |  |  |  |

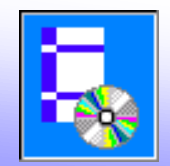

3. На следующей вкладке вводим данные для бетона и уточняем, что ограничение проницаемости конструкции не рассматривается (наиболее распространенный случай).

| ৬ Прогиб и трещиностойкость железобетонных балок по   |  |  |  |  |
|-------------------------------------------------------|--|--|--|--|
| Сечение Арматура Бетон и параметры расчета Нагрузка и |  |  |  |  |
| Деформационные характеристики бетона:                 |  |  |  |  |
| Влажность 40-75%; В25;                                |  |  |  |  |
| Расчет на раскрытие трещин ведется из условия:        |  |  |  |  |
| <ul> <li>обеспечения сохранности арматуры</li> </ul>  |  |  |  |  |
| ограничения проницаемости конструкции                 |  |  |  |  |

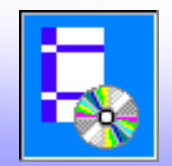

4. Переходим к последней вкладке. В начале вводится значение длины пролета элемента.

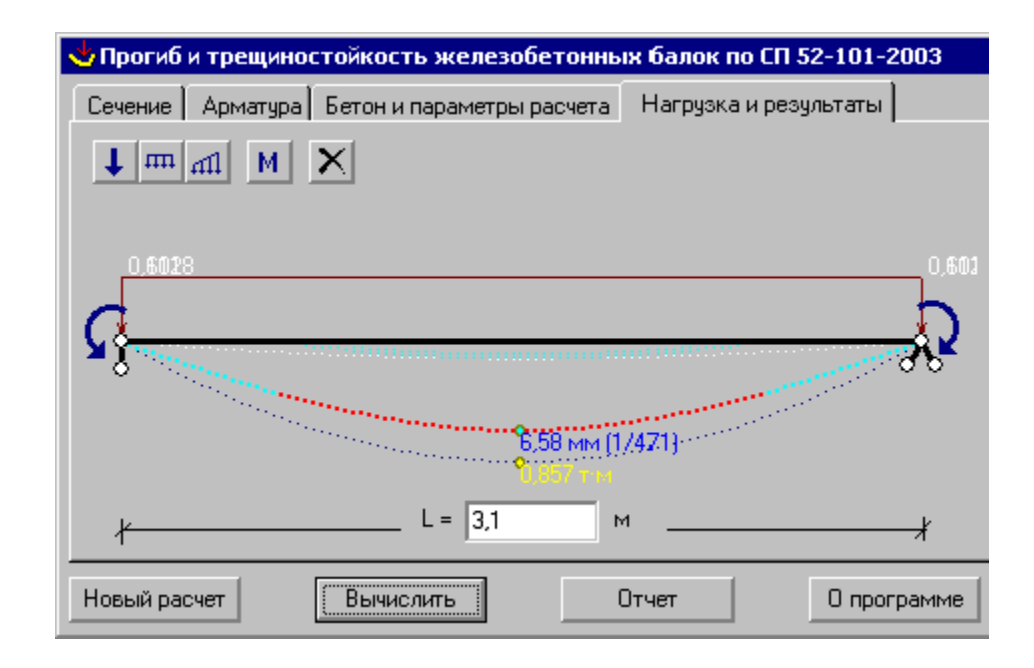

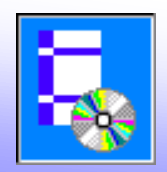

4. Переходим к последней вкладке. В начале вводится значение длины пролета элемента.

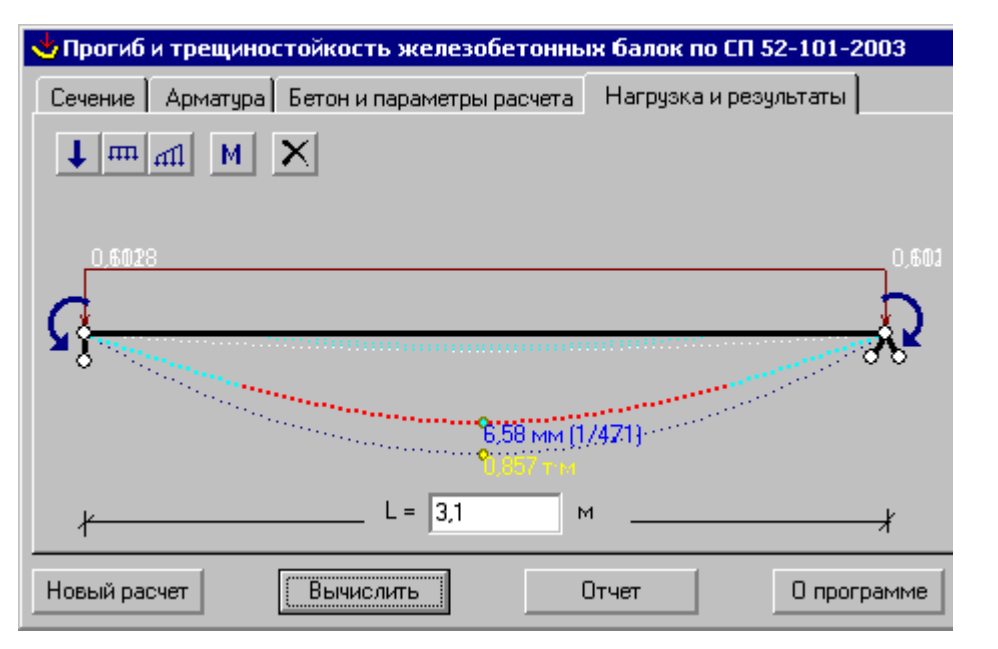

Затем вводятся данные о нагрузке кнопками

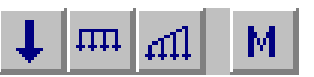

При неразрезной схеме вводятся значения приопорного момента. Равномерную нагрузку вводим дважды: длительную и кратковременную (уточняя вид нагрузки переключателем в нижней части окна).

5. Нажимаем кнопку **Вычислить**. Кнопка **Отчет** служит для просмотра и редактирования отчета с основными результатами расчета. Информация о принятых условных обозначениях вызывается кнопкой **Условные обозначения**.

| Равномерно распределенная нагрузка |               |               | ×         |
|------------------------------------|---------------|---------------|-----------|
| Индекс: 1 🕨                        | По всей длине |               | Добавить  |
| Расстояние от левой<br>опоры, м:   | Начало:<br>0  | Конец:<br>3,1 | Удалить   |
| Расстояние от правой<br>опоры, м:  | 3,1           | 0             | Применить |
| Величина нагрузки, т/м:            | 0,6118        | 0,6118        | Закрыты   |
| 🔲 Кратковременная на               | грузка        |               |           |